This feature can be found in **POC** > under the **Orders/Goals** screen of the assessment, **Box 21** and **Box 22**. By selecting this option, the system will copy the data from the **most recent** 485 for that patient, and paste it into the box you selected.

## Question: "I hit the tab, but nothing happens?"

- a. Select that patient from the Select Patient screen
- b. Click the 485 button

c. Open the **most recent** 485, and go to the **Orders/Goals** section. Make sure there is data to be copied over. If there is no data there, nothing will happen when you click the **Copy From Last 485** button.

Knowledgebase

http://kb.barnestorm.biz/KnowledgebaseArticle51125.aspx